# FirstNet – Checking In and Assigning Patients

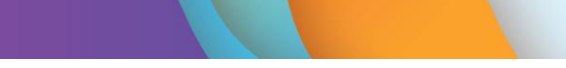

### This Quick Reference Guide will explain how to:

Check in for a shift in ED and assigning self to patients.

## **Checking In**

- 1. Log into FirstNet and Navigate to LaunchPoint. From the hamburger icon in the top right-hand section of LaunchPoint, select 'Check In'.
- 2. Enter the required details in the **Provider Checkin** dialog box:
- **Provider**: This is your name as it is defined in your login credentials.
- Display Name: This determines what name is displayed in the Provider columns on LaunchPoint.

|                             |                                                        | <b>B</b> ( ) <b>b</b> (      |                              |  |
|-----------------------------|--------------------------------------------------------|------------------------------|------------------------------|--|
| Provider:                   |                                                        | Display Na <u>m</u> e:       | *Provider <u>R</u> ole:      |  |
| NURSE20, Nursing20 - NONE   | 9                                                      | NN                           | ED Nurse                     |  |
| o oragin zoodiion.          |                                                        | Dejaak Tretakert.            |                              |  |
|                             |                                                        | ED Nurse                     |                              |  |
| Provider <u>C</u> omment:   |                                                        |                              |                              |  |
|                             | ~                                                      | Associated Prov              | ider Color                   |  |
| Availa <u>b</u> le Teams:   |                                                        | Assigned Teams:              |                              |  |
| Paediatric                  | Assian->                                               |                              |                              |  |
| Fast Frack                  |                                                        |                              |                              |  |
|                             | <-R <u>e</u> move                                      |                              |                              |  |
|                             |                                                        |                              |                              |  |
|                             |                                                        |                              |                              |  |
|                             |                                                        |                              |                              |  |
|                             |                                                        |                              |                              |  |
|                             |                                                        |                              |                              |  |
|                             |                                                        |                              |                              |  |
| Assigned Patients:          |                                                        | Reassign to Provide          | er: ∏All providers           |  |
| Assigned Patients:          |                                                        | Reassign to Pr <u>o</u> vide | sr: 🗌 All provide <u>r</u> s |  |
| Assig <u>n</u> ed Patients: |                                                        | Reassign to Pr <u>o</u> vide | भ: ि All providets           |  |
| Assigned Patients:          | Agsign All->>                                          | Reassign to Provide          | er: All providets<br>Patient |  |
| Assigned Patients:          | Agsign All->>                                          | Reassign to Provide          | er: All providers<br>Patient |  |
| Assigned Patients:          | Agsign All->><br>Assign->                              | Reassign to Prgvide          | er: All providers<br>Patient |  |
| Assigned Patients:          | Agsign All->><br>Agssign-><br><-Bernove                | Reassign to Pr <u>o</u> vide | er: All providers<br>Patient |  |
| Assigned Patients:          | Agsign All->><br>Agsign-><br><-Bemove                  | Reassign to Pr <u>o</u> vide | ar: All providers<br>Patient |  |
| Assigned Patients:          | Agsign All->><br>Agsign-><br><-Bemove<br><-Remove Prov | Reassign to Pr <u>o</u> vide | ar: All providegs<br>Patient |  |
| Assigned Patients:          | Assign All->><br>Assign-><br><-Remove<br><-Remove Prov | Reassign to Provide          | r: All providers             |  |

• **Provider Role:** This displays the role that represents your position. It determines the provider column your display name is displayed in. For example, if you checked in as ACE as your role, your display name is written in the ACE column for the patient you assign yourself to. If you checked in as a Nurse, your display name is written in the RN column for the patient you assign yourself to.

| *Provider <u>R</u> ole: |        |
|-------------------------|--------|
| ED Nurse                | $\sim$ |
| ED ACE                  |        |
| ED Clerk                |        |
| ED Nurse                |        |
| ЕМН                     |        |
| MDT                     |        |
| Treating Clinician      |        |
|                         |        |

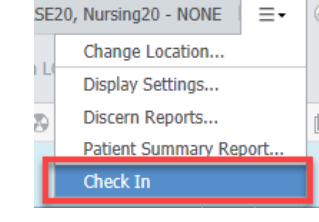

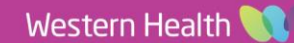

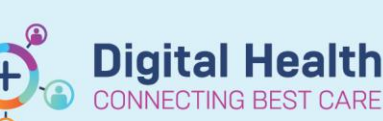

**Digital Health** 

**Quick Reference Guide** 

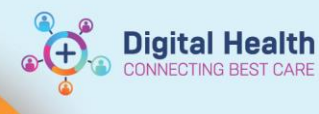

• **Default Relationship**: This defines your relationship to the patients. This avoids the need to define your relationship to patients each time you open a patient's chart.

| Default Relation:  |   |
|--------------------|---|
| ED Nurse           | ~ |
| (none)<br>ED Nurse |   |
| Nurse In Charge    |   |

- Assigned Patients: This displays patients you are assigned to.
- **Reassign to Provider:** This allows you to select another clinician or provider who is checked in that you want to assign your patients to.

ΟK

- Associated Provider Colour: This allows choice of colour that will display when assigning self to patients on LaunchPoint. Click OK.
- 3. Once all fields are updated click **OK**. Check in is now complete.

| Basic colors   |                  |
|----------------|------------------|
|                |                  |
|                |                  |
|                |                  |
|                |                  |
|                |                  |
|                |                  |
| Custom colors: |                  |
|                |                  |
|                | Hue: 220 Red: 25 |
|                | Hue: 220 Red: 25 |

## Assigning Yourself to a Patient

 Left click on the provider assignment column (TC/RN/EMH/ACE/MDT).

The provider assignments window will open. After the user is checked in, the '**Assign'** button will appear next the provider role you selected. For example, checking in as an ED Nurse will allow you to assign yourself to the patient in the 'RN' column.

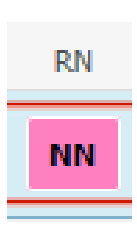

| TC | RN | EMH | ACE | MDT | Patient     | Details                                                                                        | ;                   |           |  |  |              |
|----|----|-----|-----|-----|-------------|------------------------------------------------------------------------------------------------|---------------------|-----------|--|--|--------------|
|    |    |     |     |     | Fractu<br>💭 | ired B                                                                                         | one                 |           |  |  |              |
|    |    |     |     |     | Prov        | Provider Assignments *Name Alert *OCONNOR, MYLA ADV _ 5 _ DOP: 06 /00 /00 _ URN: WUKSD0666 _ 6 |                     |           |  |  | ×            |
|    |    |     |     |     | *Na         |                                                                                                |                     |           |  |  |              |
|    |    |     |     | =   | *00         |                                                                                                |                     |           |  |  | CUB,03       |
|    |    |     |     |     | 129         |                                                                                                | 000.00/03/00        |           |  |  | 121 30000 10 |
|    |    |     |     |     | TC:         |                                                                                                | No assignments have | been made |  |  |              |
|    |    |     |     |     | RN:         |                                                                                                | No assignments have | been made |  |  | Assign       |
|    |    |     |     | _   | EMH         | :                                                                                              | No assignments have | been made |  |  |              |
|    |    |     |     | =   | ACE:        |                                                                                                | No assignments have | been made |  |  |              |
|    |    |     |     |     | MDT         | :                                                                                              | No assignments have | been made |  |  |              |
|    |    |     |     |     | 1           | Assign/                                                                                        | Unassign Others     |           |  |  | Close        |

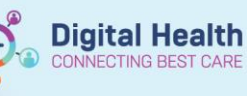

Assigning self to patient will update the status column in the following instances:

- Assigning as a Treating Clinician **(TC)** will change the status column to Dr Treatment Started.
- Assigning as a Nurse **(RN)** will change the status column to RN Treatment Started.
- Assigning as Emergency Mental Health (EMH) will not update the status column, it will 'stop' the clock in the background as treatment commenced though. Assigning self to patient will automatically stream the patient to the MH/AOD zone.
- Assigning as Advice Coordination Expertise (ACE) will not update the status column, it will automatically stream the patient to the ACE zone.
- Assigning as Multi-Disciplinary Team (MDT) will not change the status column.

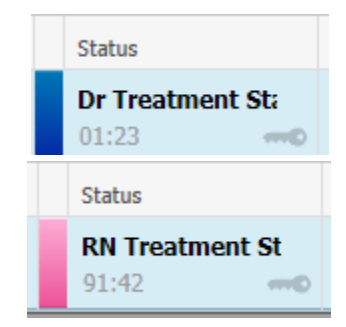

#### Handy Hint

Ensure you select '**default relation'** when checking in. This will avoid the **Assign a Relationship** pop-up window each time you enter a patient chart.

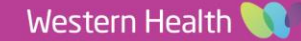